DCoreのインストール方法

吉見 一慶

東京大学物性研究所 特任研究員(PCoMS PI) ソフトウェア高度化推進チーム

14:10~14:40

- 1. DCoreのインストール概要
- 2. MateriApps LIVE!の準備
- 3. 簡易デモ

14:40~15:00

4. ISSPスパコンでの利用

DCoreのインストール方法

#### 吉見 一慶

東京大学物性研究所 特任研究員(PCoMS PI) ソフトウェア高度化推進チーム

1. DCoreのインストール概要

- 2. MateriApps LIVE!の準備
- 3. 簡易デモ
- 4. ISSPスパコンでの利用

# 1-1. DCoreの取得方法

#### 1. 検索方法: 「MateriApps DCore」で検索

### DCore

#### 公開度:3★★★ ドキュメント充実度:3★★★

動的平均場理論による多体量子計算を行うためのツール。予め定義されたモデルに加え、第一原理計算の結果からwannier90や RESPACKによって有効強束縛モデルを構成し、解析することが可能。計算結果を後処理することで、状態密度や波数空間でのスペ クトル関数などを表示できる。計算にはTRIQSやALPSCoreなどの外部ライブラリを利用。

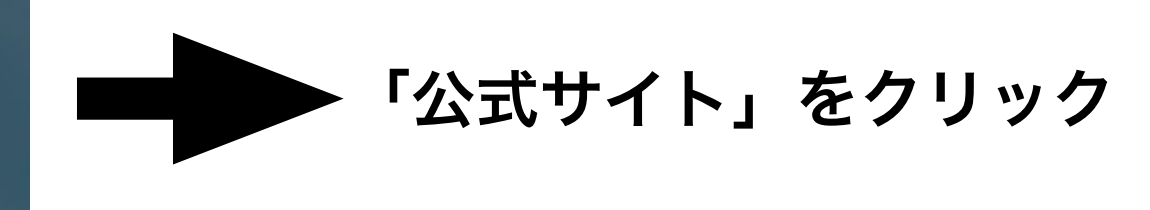

### 2. 説明文のDCoreをクリック

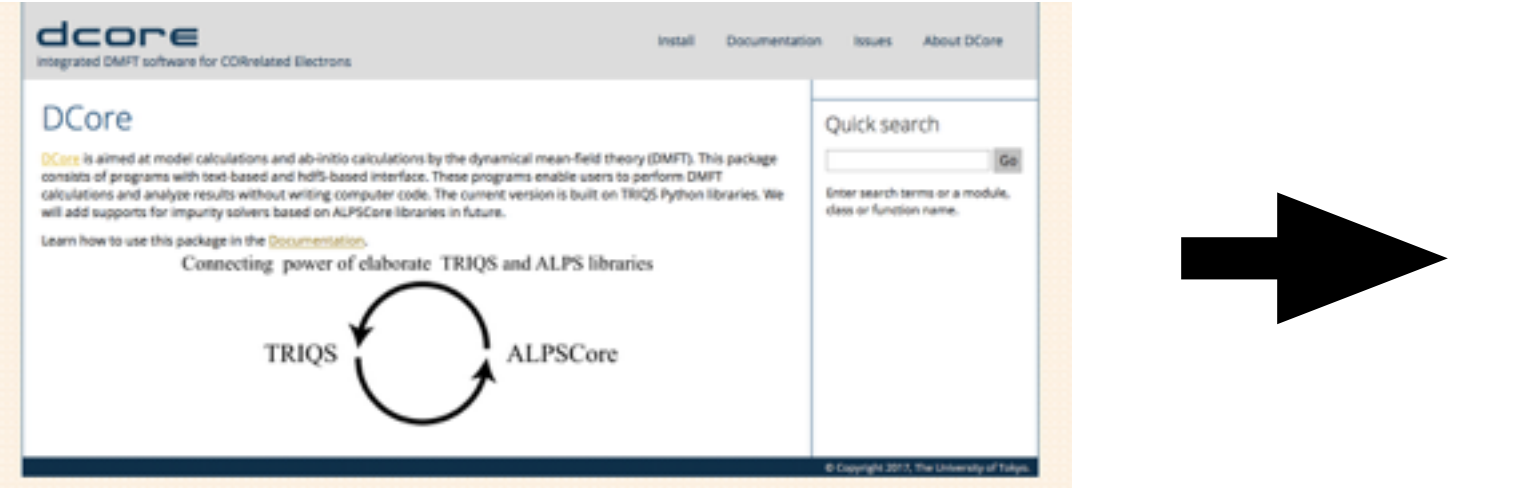

### GitHubページへ

### 3. GitHubページのreleasesをクリック (慣れている人はclone)

| Code Issues 2 Pull required                                                            | Ø Unwatch → 5 ki \i Insights ۞ Settings |                                      | 5 ★ Star 2 Fork 0 |                          | rk 0<br>Edit         | Releaseページから |  |              |
|----------------------------------------------------------------------------------------|-----------------------------------------|--------------------------------------|-------------------|--------------------------|----------------------|--------------|--|--------------|
| Add topics           ② 294 commits           Branch: master +         New pull request | ₽ <b>3</b> branches                     | © 2 releases<br>Create new file Uplo | ad files Find     | 11 5 contr<br>d file Clo | ibutors<br>ne or dow | nicad •      |  | DCoreをダウンロード |

## 1-2. DCoreに必要な環境

### 1. 必要なライブラリをインストール (全て必要)

- TRIQS libraries (checkout tag 1.4.2 on master branch) <u>https://triqs.github.io/triqs/master/index.html</u>
- TRIQS/DFTTools (checkout commit d005756 on master branch) <u>https://triqs.github.io/dft\_tools/master</u>
- 2. ソルバーをインストール (使用するものだけでOK)
- TRIQS/Hubbard-I solver

https://github.com/TRIQS/hubbardl

- TRIQS/cthyb (checkout tag 1.4.2 on master branch) <u>https://triqs.github.io/cthyb/master/index.html</u>
- ALPSCore/cthyb

https://github.com/ALPSCore/CT-HYB

- triqs\_interface

https://github.com/shinaoka/triqs\_interface

## 1-3. DCoreのインストール

1. DCoreのフォルダへ移動しbuildディレクトリを作成

\$ mkdir dcore.build && cd dcore.build

2. cmakeでdcoreを作成

\$ cmake -DTRIQS\_PATH=path\_to\_triqs ../

3. dcoreのコンパイル後にテスト

\$ make
\$ make test
\$ make install

以上で基本的なインストール作業は終了!

DCoreのインストール方法

吉見 一慶

東京大学物性研究所 特任研究員(PCoMS PI) ソフトウェア高度化推進チーム

- 1. DCoreのインストール概要
- 2. MateriApps LIVE!の準備
- 3. 簡易デモ
- 4. ISSPスパコンでの利用

## 2-1. 事前準備 (VirtualBoxの利用版)

- ・インストール作業
  - Virtual Boxのインストール
     https://www.virtualbox.org/wiki/Downloads
  - MateriApps Live!のインストール(今回はUSBで配布 https://sourceforge.net/projects/materiappslive/ から最新のMateriApps Live!をインストール。 インストール後、ovaファイルをダブルクリックする と、VirtualBoxへインポートされます。

# 2-2. 共有フォルダの設定

- ・おすすめ:手元の環境とVirtual Box間でファイルのやり取り をできるよう共有フォルダの設定を行います
  - 「設定」-「共有フォルダー」タブを開き、
     「+」をクリックします。
  - 2.「フォルダーのパス」の右側の「v」をクリックし、 「その他」を選択します。
  - 3.「自動マウント」をチェックし「OK」を選択。
  - 4. 仮想マシンを起動すると、/mnt/sf\_…の下に2で選択した フォルダが表示されます。

# 2-3. 起動確認

・MateriAppsLive-2.0b2-amd64をダブルクリック

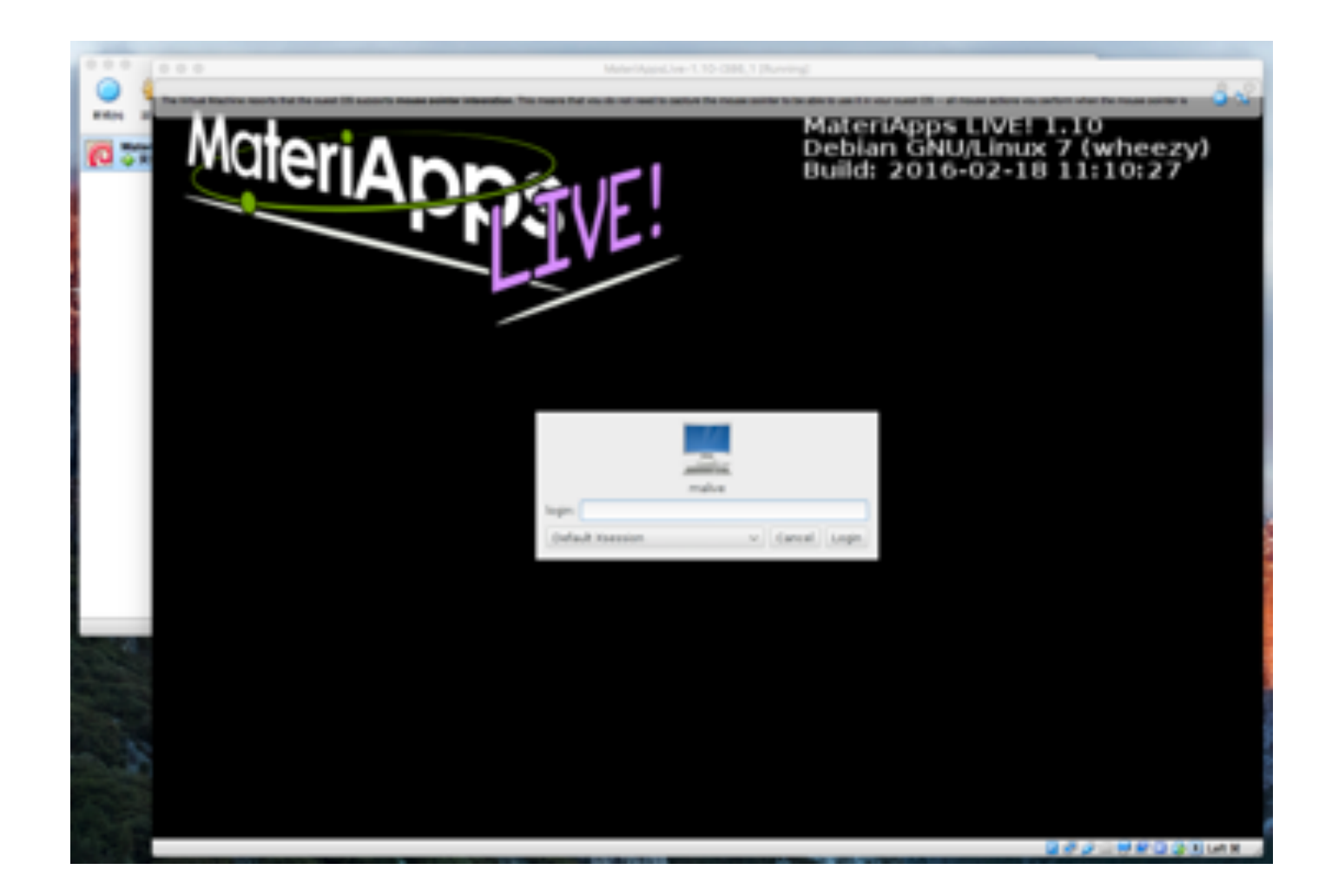

login: user、Password: live

# 2-4. キーボードの設定

- ・日本語キーボード用に環境変更します。
  - 1.「System Tools」-「LXTerminal」を選択しま す。
  - 2. 以下のコマンドを入力します。

\$ setxkbmap –layout jp

# 2-5. サンプルファイルのコピー

- ・DCoreのサンプルファイルー式は /usr/share/doc/dcore/doc/tutorial にあります。これらをコピーして使用します。
- ・ここではdcoreフォルダを作成してそこにコピーします。
  - 1. dcoreフォルダの作成と移動
  - \$ mkdir dcore && cd dcore
  - 2. サンプルファイルのコピー
  - \$ cp -r /usr/share/doc/dcore/doc/tutorial .

DCoreのインストール方法

吉見 一慶

東京大学物性研究所 特任研究員(PCoMS PI) ソフトウェア高度化推進チーム

- 1. DCoreのインストール概要
- 2. MateriApps LIVE!の準備
- 3. 簡易デモ
- 4. ISSPスパコンでの利用

### 基本的な計算の流れ

入力ファイルの作成 (テキストインターフェィス) 第一原理計算から導出したパラメータを使用する場合、 Wannier90形式のファイルも用意 (hopping, Interaction)

dcore実行用:dcore\_pre 入力ファイル(hdf5形式)の作成 選択されたsolverに応じた hdf5形式の入力ファイルを作成

DMFT計算:dcore (出力結果:hdf5形式) 選択されたsolverを用いたDMFT計算 (TRIQSで用いられているフォーマットで結果出力) Green関数、自己エネルギーが出力される。

計算後処理: dcore\_post (出力形式:テキスト) 出力された結果の加工(主に解析接続)やグラフ表示。 テキスト形式での出力もする。

入力ファイル一覧

### 全5つのblockから構成される

| [model]:模型に関 | 引する設定 |
|--------------|-------|
| 格子           |       |
| 軌道の数・種類      |       |
| 電子数          |       |
| 相互作用の種類      |       |
| 相互作用の大きさ     |       |

[system]:系に関する設定
虚時間の分点の数
松原振動数の分点の数
逆温度
化学ポテンシャル
etc…

[impurity\_solver]:ソルバーの設定 TRIQS/hubbard-I, TRIQS/cthyb, ALPS/cthyb

[control]:ソルバーの計算条件の設定 次のステップに進む際のmixingパラメータ DMFT-loopの最大ループ数 再計算フラグ

[tool]:ポスト処理時の設定
 最大・最小実振動数
 k点の始点・終点と分点数
 振動数の虚部のシフト量
 etc.

ref.) https://issp-center-dev.github.io/DCore/reference/input.html

## 計算例: single-band 2D Hubbard model (1)

https://issp-center-dev.github.io/DCore/tutorial/square/square.html dmft\_square.ini 格子 [model] 軌道数 seedname = square lattice = square 電子数 norb = 1nelec = 1.0ホッピング t = -1.0kanamori = [(2.0, 0.0, 0.0)] -----相互作用 [system] nk = 8n iw = 1000 prec\_mu = 0.001 [impurity\_solver] 不純物ソルバー name = TRIQS/hubbard-I [control]  $max_step = 7$ 自己無撞着計算の回数 [tool] broadening = 0.4 nnode = 4knode = [(G,0.0,0.0,0.0),(X,0.5,0.0,0.0),(M,0.5,0.5,0.0),(G,0.0,0.0,0.0)] nk line = 100 omega\_max =6.0 omega\_min =-5.0

Nomega = 400

A(k,ω)を計算するパス

## 計算例: single-band 2D Hubbard model (2)

https://issp-center-dev.github.io/DCore/tutorial/square/square.html

0. サンプルディレクトリへ移動

> cd tutorial/square

1. 入力ファイルからHDF5ファイルを作成

> dcore\_pre dmft\_square.ini

 $dmft\_square.ini \rightarrow square.h5$ 

2. 自己無撞着計算

> dcore dmft\_square.ini

> dmft\_square.ini
> square.h5 → square.out.h5

3. 自己無撞着計算の収束を確認

> dcore\_check dmft\_square.ini

4. 物理量解析

> dcore\_post dmft\_square.ini

## 計算例: single-band 2D Hubbard model (3)

https://issp-center-dev.github.io/DCore/tutorial/square/square.html

3. 自己無撞着計算の収束を確認

> dcore\_check dmft\_square.ini

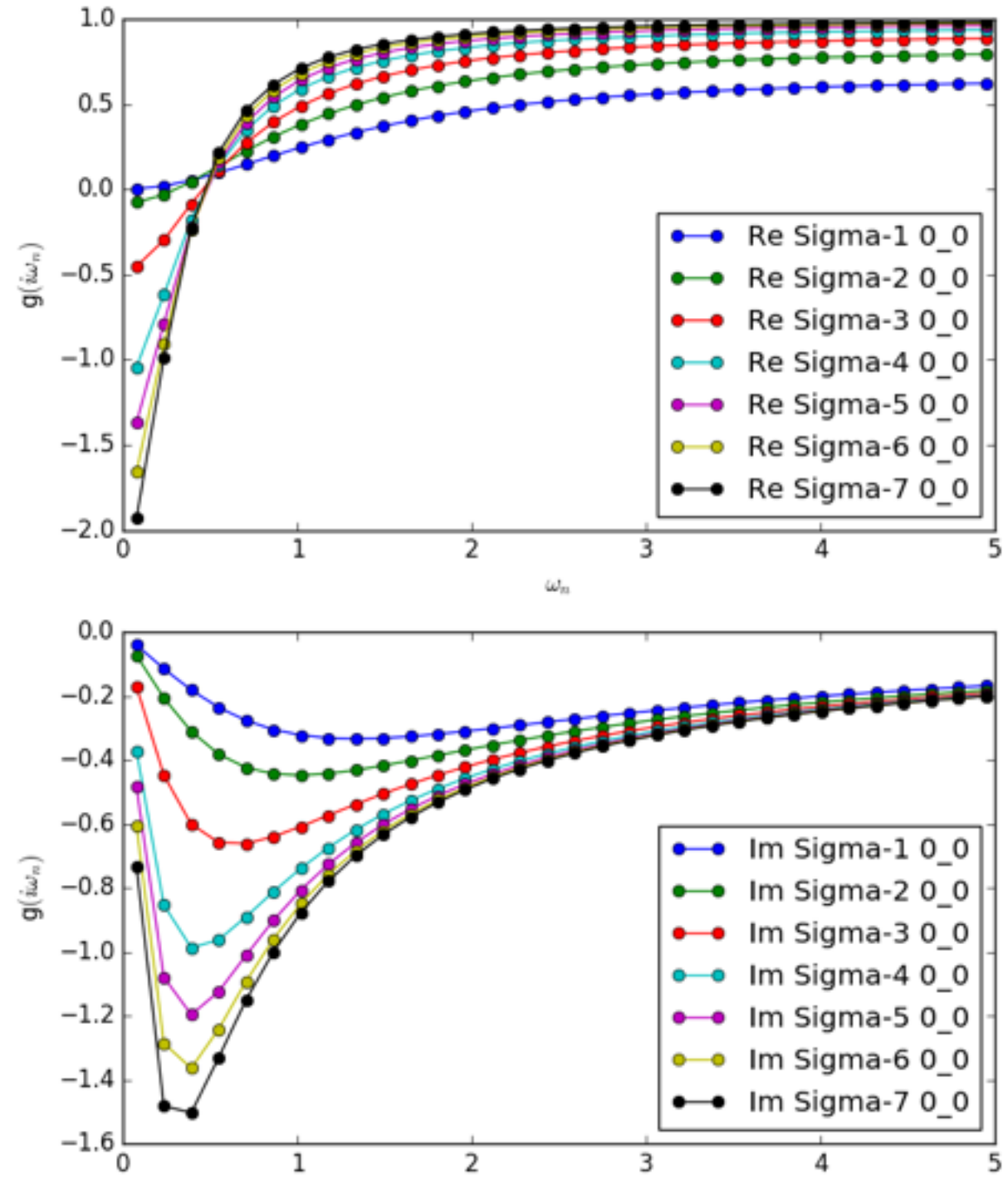

 $\omega_n$ 

- 4. 物理量解析
  - > dcore\_post dmft\_square.ini
    > gnuplot square\_akw.gp

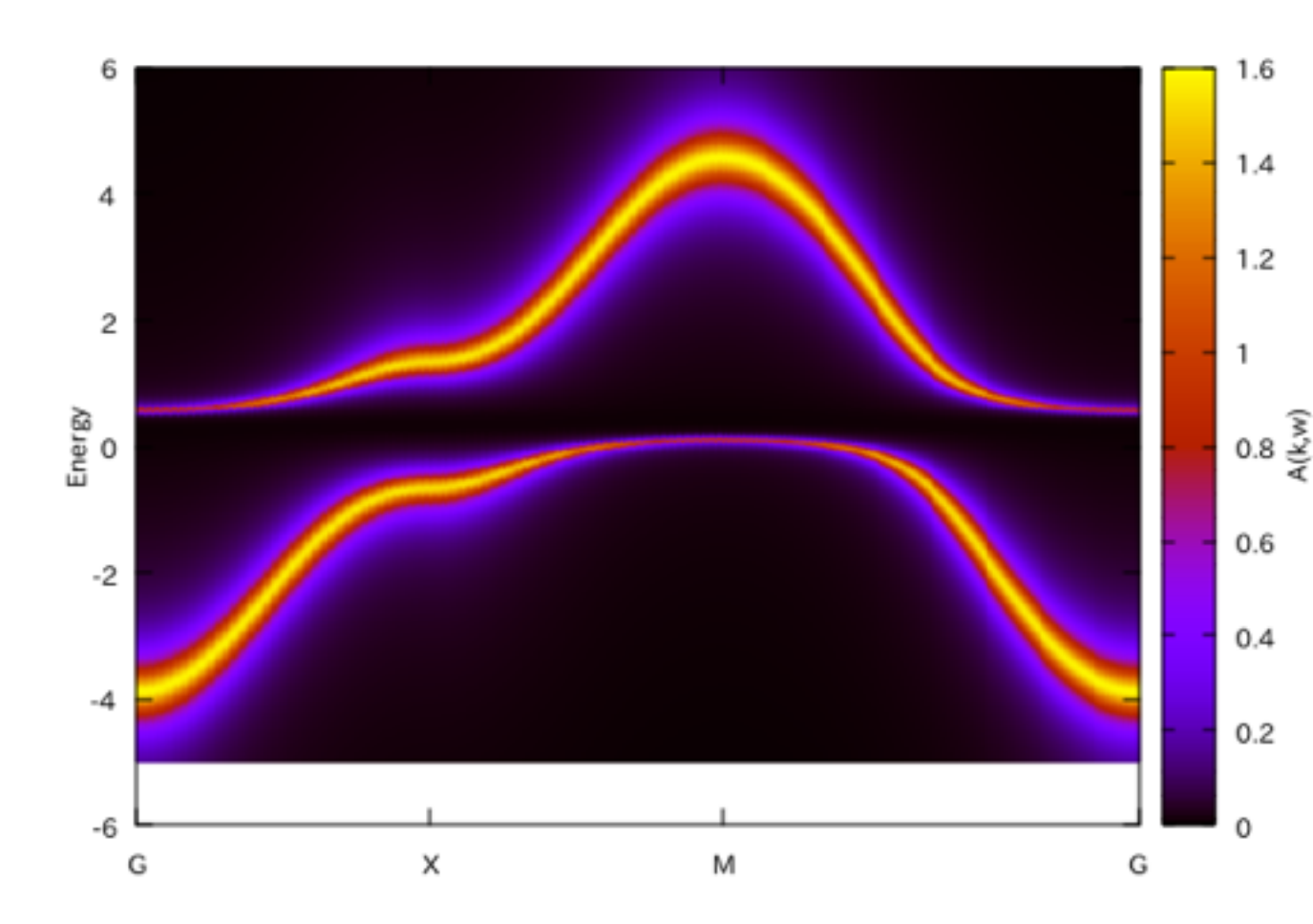

### DCore: チュートリアル一覧

### 第一原理計算を出発点にした解析例を用意

1. Quantum ESPRESSOと wannier90を用いた解析例

2. OpenMXとwannier90 を用いた解析例

3. スピン軌道相互作用あり の場合の解析例 (単一軌道)

4. スピン軌道相互作用あり の場合の解析例 (多軌道)

5. RESPACKにより求めた 有効相互作用を利用した解析例

- <u>Tutorial with QuantumESPRESSO and wannier90</u>
  - <u>NiS</u>
  - <u>SrVO</u><sub>3</sub>
- Tutorial with OpenMX
  - <u>SCF computation and Wannier with OpenMX</u>
  - DMFT calculation
- <u>Pb with spin-orbit interaction</u>
  - SCF calculation of Quantum ESPRESSO
  - <u>Wannierization</u>
  - DMFT calculation
- Pb with spin-orbit interaction (multi-atom with QMC)
  - SCF calculation of Quantum ESPRESSO
  - <u>Wannierization</u>
  - DMFT calculation
- <u>Downfolding with RESPACK (SrVO<sub>3</sub>)</u>
  - SCF calculation of Quantum ESPRESSO
  - <u>Wannierization</u>
  - Dielectric matrix and Effective interaction
  - <u>DMFT calculation</u>

https://issp-center-dev.github.io/DCore/documentation.html

DCoreのインストール方法

#### 吉見 一慶

東京大学物性研究所 特任研究員(PCoMS PI) ソフトウェア高度化推進チーム

- 1. DCoreのインストール概要
- 2. MateriApps LIVE!の準備
- 3. 簡易デモ
- 4. ISSPスパコンでの利用

# 3-1. sekireiの性能

- Fat ノード (2 ノードまで使用可能)
  - CPU: Intel Xeon 2.6 GHz (10 cores) ×4
  - 主記憶: DDR4-2133 1 TB (2ノード使用で2TB相当)
- CPU ノード(144 ノードまで使用可能)
  - CPU: Intel Xeon 2.5 GHz (12 cores) ×2
  - 主記憶: DDR4-2133 128 GB (128ノード使用で 16TB相当)

# 3-2. sekireiを使用するには?(1)

以下の手順で申請すれば利用可能です。

1. 研究代表者の登録

2. 研究課題を申請 (B, C, Eクラスは6月,12月の2回)

3. 利用審查

### 4. 報告書の提出

利用の流れの詳細は下記URLに記載してありますので、ご参照ください。 http://www.issp.u-tokyo.ac.jp/supercom/visitor/overview

# 3-2. sekireiを使用するには?(2)

小さい計算向けのクラス:Aクラス

Aクラスの概要

- 申請ポイント:100 ポイント以下
- 申請回数 :半期ごとに1回申請が可能。
  - ただし、A 以外のクラスですでに利用している
  - 研究代表者 (グループ)の申請は不可。
- 報告書は必要なし。
- その他申請クラスの詳細については http://www.issp.u-
- tokyo.ac.jp/supercom/visitor/about-class をご参照ください。

# 3-2. sekireiを使用するには?(3)

100ポイントでどの程度計算可能?

- Fat ノードを 1 ノード 1 日利用:4ポイント消費 → のべ25日間の使用が可能。

(ポイント消費のルールは ISSP スパコン Webペー

ジの「利用案内」-「ポイント消費制」に記載)

<u>http://www.issp.u-tokyo.ac.jp/supercom/</u> <u>visitor/point</u>

## 3-3. sekireiで利用可能なソフトウェア

- ・システムBにプリインストールされているソフトウェア
  - ISSPスパコンページの「利用案内」-「インストール済みアプリケーション」に記載
  - プリインストールソフトウェア一覧 (各ソフトウェアの詳細はMateriApps参照)

ISSPが実行方法などのサポートをするもの(黒)、開発者へ問い合わせるもの(青)

1. 第一原理計算関連

OpenMX, VASP, QUANTUM ESPRESSO, RESPACK

2. 量子格子模型ソルバー関連

ALPS, HΦ, mVMC, DSQSS, DCore, ALPSCore/CT-HYB, TRIQS

3. 分子動力学関連

LAMMPS、Gromacs、ERmod、feram

4. その他

Kw (Shifted-Krylov), Rokko, Chainer, cuDNN, Julia

## 3-4. sekireiでのソフトウェア実行 (1)

- ・事前準備
  - 1. sekireiへのログイン

配布した紙を参考に、端末を開き以下のコマンドを打ってくだ さい(MA LIVE!でも可).

- \$ ssh -Y アカウント名@sekirei.issp.u-tokyo.ac.jp
- → パスワードを入力

### 2. 環境構築

DCore関連のソフトウェアを使用できるように環境をコピーします.

\$ cp /home/t0011/t001100/.bashrc .

\$ source .bashrc

## 3-4. sekireiでのソフトウェア実行 (2)

- ・システムB sekireiにDCoreと使用するソフトウェアー式は プリインストール済。
- ・各種ファイルの置き場所 (覚書)
  - DCoreのインストール場所 /home/issp/materiapps/triqs
  - 実行ファイルのインストール場所

/home/issp/materiapps/triqs/home/issp/materiapps/triqs/triqsd54b4fb8ca206cb23172e945a6523aa003c9d662-1/cxx1y/bin

- サンプルスクリプトと入力ファイルの場所 /home/issp/materiapps/trigs/doc/tutorial

## 3-4. sekireiでのソフトウェア実行 (3)

1. 計算環境の準備 (今回ははじめの作業でここは完了済)

\$ source /home/issp/materiapps/triqs/triqsvars.sh

2. 入力ファイルの準備 (今の場合はtutorial/dcore/squareを使用)

\$ cp -rf /home/issp/materiapps/triqs/doc/tutorial/dcore/square .

#### 3. ジョブの投入 (サンプルスクリプトを既に用意してあるのでそれを使用)

\$ cd square && cp /home/issp/materiapps/triqs/sample\_jobscript/dcore.sh .
\$ qsub dcore.sh

ref.) Webページ「ソフトウェア高度化」-「システムBでの利用」- 「DCore」

今回はお試し用のキュー(ccms\_i18cpu)を使用(普段はデバッグに利用)。

- 1. ノード数は最大18ノードまで
- 2. CPU数は1ノードあたり24
- 3. 実行時間は最大30分まで

→ 講習会後1週間まで使用できます。

## 3-4. sekireiでのソフトウェア実行 (4)

#### dcore.shの中身

ジョブの確認 \$qstat -u アカウント名

| #!/bin/sh                        |                            |
|----------------------------------|----------------------------|
| #QSUB -queue ccms_i18cp          | u← キューの指定 (今回はこのキューのみ使用可能) |
| #QSUB -node 4                    | ← ノードの個数の指定                |
| #QSUB -mpi 4                     | ← プロセス数の指定 (MPI)           |
| #QSUB -omp 24                    | ← スレッド数の指定 (OpenMP)        |
| #QSUB -place pack                | ← ジョブプロセス CPUコア配置方針        |
| #QSUB -over false                | ← 要求したコア数以上の並列数のジョブの実行可否   |
| <b>#PBS -I walltime=00:10:00</b> | ← 最大計算時間 (時間:分:秒)          |
| #PBS -N dcore                    | ← ジョブ名                     |

## https://issp-center-dev.github.io/DCore/tutorial/square/square.html

| <pre>source /home/issp/materiapps/triqs/triqsvars.sh cd \${PBS_0_WORKDIR}</pre> | ← 実行環境呼び出し<br>← 今のディレクトリへ移動 |  |  |  |
|---------------------------------------------------------------------------------|-----------------------------|--|--|--|
| mpijob dcore_pre dmft_square.ini                                                |                             |  |  |  |
| mpijob dcore dmft_square.ini                                                    |                             |  |  |  |
| mpijob -np 1 dcore_check dmft_square.inioutput=check.pdf                        |                             |  |  |  |
| mpijob -np 1 dcore_post dmft_square.ini                                         | 計算実行                        |  |  |  |

#### 実習では赤い部分を書き換えて色々とお試しください。

# 3-5. (補) sekireiでの利用回数測定 対象ソフトウェア: ソフトウェア高度化対象プログラム

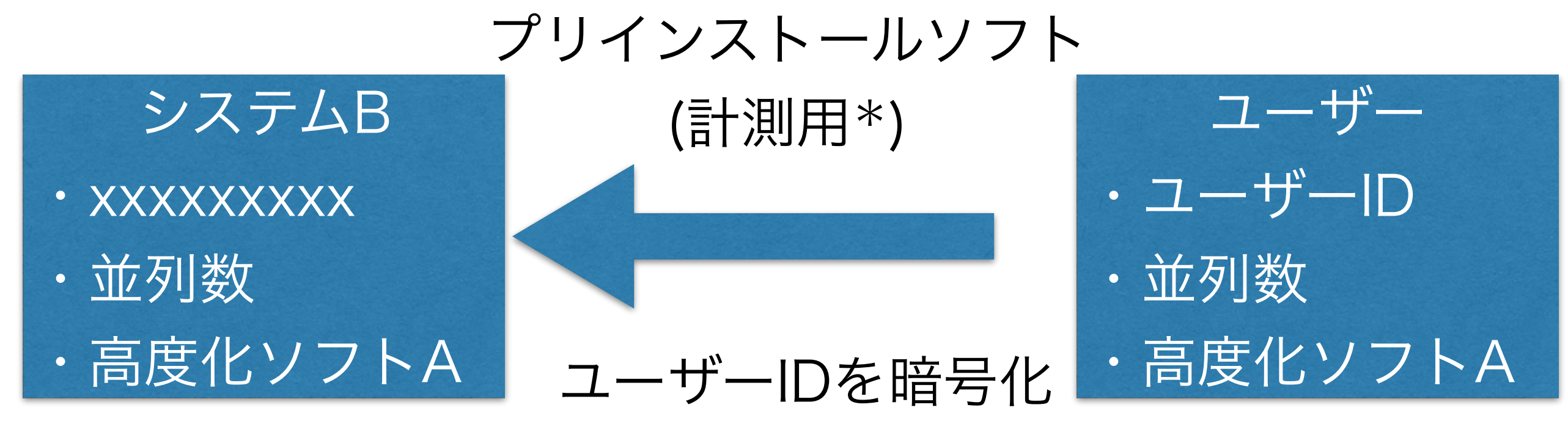

個人情報は見えない (\*)利用率を計測しないソフトの選択